## HOW TO COMPLETE YOUR ONLINE LEARNING AGREEMENT

1. Access the portal on <u>https://learning-agreement.eu/dashboard</u> with your Unimi login and password, using the digital identifier "My Academic ID" and providing all the necessary authorisations.

| MyAcademicID                      |   |
|-----------------------------------|---|
| Login with                        |   |
| eleenenemieelinei@unimi.it        | × |
| Universita' degli Studi di Milano |   |

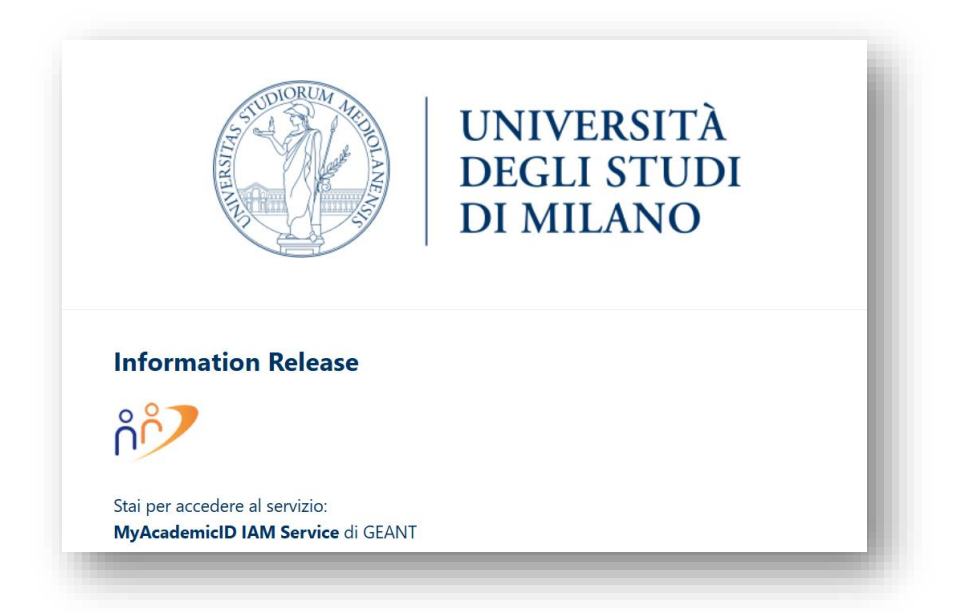

2. Fill in your personal information and create your account. Remember to *save* each step.

| My Personal Information              |          |                                                       |   |
|--------------------------------------|----------|-------------------------------------------------------|---|
| Firstname *                          |          | Lastname *                                            |   |
| Prova Nome                           |          | Prova Cognome                                         |   |
| Date of birth *                      | Gender * | Nationality *                                         |   |
| 19/07/2001                           | Female   | ¢ Italy (313)                                         | 0 |
| Field of education *                 |          | Study cycle *                                         |   |
| Political sciences and civics (0312) | (760) 0  | Bachelor or equivalent first cycle (EQF level 6) (19) | 0 |

3. Select "Create New" to create a new Online Learning Agreement.

| See          | e the status of your Online Learning Agreement to successfully finalise it with the sending and receiving university. |   |
|--------------|----------------------------------------------------------------------------------------------------|---|
|              |                                                                                                    |   |
| ave not crea | ated any Learning Agreements yet                                                                                      |   |
| _            |                                                                                                    | - |

4. Select "Semester Mobility" (even in case of a year-long mobility)

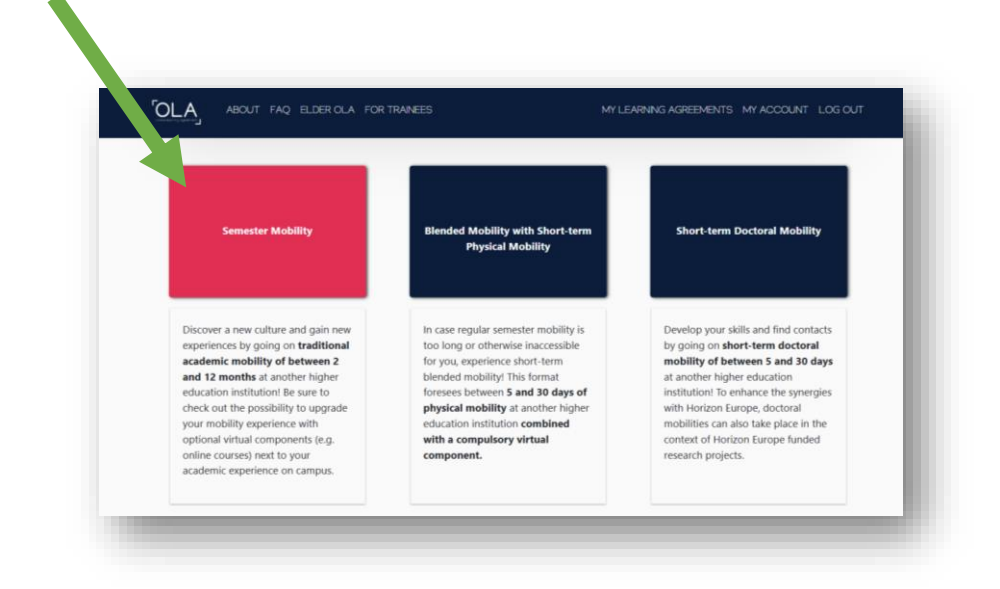

5. Check again that all the information included is correct.

IMPORTANT: <u>The academic year must be that of your mobility</u>! Should it be wrong, remember to change it.

| Student Informa                                                                                                    | ion Sending Ir<br>Inform                                                                                                    | stitution<br>ation                                                      | 3<br>Receiving Institution<br>Information | A<br>Proposed<br>Progra | Mobility<br>mme                | 5 6<br>Virtual Components Commitment                                                                                                    |   |
|----------------------------------------------------------------------------------------------------|----------------------------------------------------------------------------------------------------|-------------------------------------------------------------------------|-------------------------------------------|-------------------------|--------------------------------|----------------------------------------------------------------------------------------------------|---|
| Academic year *                                                                                                    |                                                                                                    |                                                                         |                                           |                         |                                |                                                                                                    |   |
| 2025/2026                                                                                                    |                                                                                                    |                                                                         |                                           |                         |                                |                                                                                                    |   |
| Student                                                                                                    |                                                                                                    |                                                                         |                                           |                         |                                |                                                                                                    |   |
| First name(s) *                                                                                                    |                                                                                                    |                                                                         |                                           | Last name(              | s) <b>-</b>                    |                                                                                                    | • |
| Prova Nome                                                                                                    |                                                                                                    |                                                                         |                                           | Prova Co                | gnome                          |                                                                                                    |   |
| Email *                                                                                                    |                                                                                                    |                                                                         |                                           |                         |                                |                                                                                                    |   |
| eleonora.mical                                                                                                    | zi@unimi.it                                                                                                    |                                                                         |                                           |                         |                                |                                                                                                    |   |
| Date of birth                                                                                                    |                                                                                                    | Gender*                                                                 |                                           |                         | Nationality                    | e                                                                                                    |   |
| 19/07/2001                                                                                                    | 8                                                                                                    | Female                                                                  |                                           | ۰                       | Italy (313                     | ) 0                                                                                                    |   |
|                                                                                                    |                                                                                                    |                                                                         |                                           |                         | Country to wh<br>card and/or p | hich the person belongs administratively and that issues the ID<br>assport.                                                                                                    |   |
| Field of Educatio                                                                                                    | e                                                                                                    |                                                                         | Field of Education Con                    | nment                   |                                | Study cycle *                                                                                                    |   |
| Political science                                                                                                    | s and civics (0312)                                                                                                    | 760) O                                                                  |                                           |                         |                                | Bachelor or equivalent first cycle (EQF levr @                                                                                                    |   |
| Field of education: T1<br>at http://ec.europa.e<br>classification-of-educ<br>the ISCED 2013 detai<br>that is closent to the | e ISCED-F 2013 search to<br>reducation/internationa-<br>ition-iscad_an should be<br>ed field of education and<br>ubject of the degree to i<br>forection lexitingtion | tol available<br>standard-<br>used to find<br>if training<br>to awarded |                                           |                         |                                | Study cycle: Short cycle ((QF level 8) / Bachelor or<br>equivalent first cycle ((QF level 8) / Master or equivalent<br>second cycle (EQF level 7) / Doctorate or equivalent third<br>cycle (EQF level 8). |   |

6. Fill in the information of your **Sending Institution** (UNIVERSITA DEGLI STUDI DI MILANO). Make sure you select the correct Institution, or else your L.A. will not be received correctly.

|                                 |                          | ogre                       | ement.                         |                         |                 |   |
|---------------------------------|--------------------------|----------------------------|--------------------------------|-------------------------|-----------------|---|
| <b>1</b><br>Student Information | 2<br>Sending Institution | 3<br>Receiving Institution | Proposed Mobility<br>Programme | 5<br>Virtual Components | 6<br>Commitment |   |
|                                 |                          |                            |                                |                         |                 |   |
| Academic year *                 |                          |                            |                                |                         |                 |   |
| 2025/2026                       |                          |                            |                                |                         |                 | ] |
| Sending                         |                          |                            |                                |                         |                 |   |
|                                 |                          |                            |                                |                         |                 |   |
| Sending Instituti               | ion                      |                            |                                |                         |                 |   |
| Country *                       |                          |                            |                                |                         |                 |   |
| Country of the inst             | titution                 |                            |                                |                         |                 |   |
| Name *                          |                          |                            |                                |                         |                 |   |
| Name of the institu             | ution                    |                            |                                |                         |                 |   |
| Name of the Instit              |                          |                            |                                |                         |                 |   |

|   | <u>OLA</u>                 | ABOUT FAQ ELDER OLA FOR TRANEES                                | MY LEARNING AGREEMENTS MY ACCOUNT LOG OUT |  |
|---|----------------------------|----------------------------------------------------------------|-------------------------------------------|--|
| A | cademic year *             |                                                                |                                           |  |
|   | 2025/2026                  |                                                                |                                           |  |
|   | Sending                    |                                                                |                                           |  |
|   | Sending Inst               | itution                                                        |                                           |  |
|   | Country *                  |                                                                |                                           |  |
|   | Name *                     |                                                                |                                           |  |
|   | milan                      |                                                                |                                           |  |
|   | UNIVERSITAT<br>POLITECNICO | DEGLI STUDI DI MILANO                                          |                                           |  |
|   | FONDAZIONE                 | DRIO DI MUSICA "G VERDI" DI MILANO<br>SCUOLE CIVICHE DI MILANO |                                           |  |
|   | UNIVERSITA'                | DEGLI STUDI DI MILANO-BICOCCA                                  |                                           |  |

Fill in your Department or Faculty at Unimi.

| Sending Institution              |                |
|----------------------------------|----------------|
| Country *                        |                |
| Italy x                          |                |
| Name *                           |                |
| UNIVERSITA DEGLI STUDI DI MILANO |                |
| Faculty/Department *             |                |
| Social Sciences                  |                |
| Address *                        | Erasmus Code * |
| Milese I Miles                   |                |

7. Fill in the contact of the *Responsible Person* at the Sending Institution (UNIMI).

**IMPORTANT**: In order to exchange your OLA correctly, it is essential to write the CORRECT contact, so that your Home Academic Coordinator can receive your Learning Agreement and can approve it. If you write a wrong contact, your L.A. will never be received and notified to your home coordinator.

You can find all the contacts under the "AREE" page of Unimi's website, as well as the list published at this page.

| First r                                             | ame(s) *                                                                                                    |
|-----------------------------------------------------|----------------------------------------------------------------------------------------------------|
| Lisa                                                |                                                                                                    |
| Last n                                              | ame(s) *                                                                                                    |
|                                                     |                                                                                                    |
| Positi                                              | n *                                                                                                    |
| Eras                                                | mus academic coordinator                                                                                                    |
| Email                                               | •                                                                                                    |
|                                                     | @unimi.it                                                                                                    |
| Phone                                               | e number                                                                                                    |
| +                                                   |                                                                                                    |
| Respon<br>approv<br>well as<br>respon:<br>filled in | sible person at the Sending Institution: an academic who has the authority to<br>the Learning Agreement, to exceptionally amend it when it is needed, as<br>to guarantee full recognition of such programme on behalf of the<br>sible academic body. The name and email of the Responsible person must be<br>only in case it differs from that of the Contact person mentioned at the top<br>forument. |

8. Fill in the contact of the Administrative Contact Person at the Sending institution (UNIMI).

Just write the e-mail address (<u>mobility.out@unimi.it</u>). Attention: this address is only open to partner universities and shall not be used by students.

| First name(s)    |                                                               | - 11 |
|------------------|---------------------------------------------------------------|------|
|                  |                                                               |      |
|                  |                                                               |      |
| Last name(s)     |                                                               |      |
|                  |                                                               |      |
| Position         |                                                               |      |
|                  |                                                               |      |
| Email            |                                                               | . 1  |
| mobility.ou      | ut@unimi.it                                                   |      |
| Phone numb       | ber                                                           |      |
| +                |                                                               |      |
| Administrative ( | contact person: person who provides a link for administrative | . 1  |
| information and  | I who, depending on the structure of the higher education     |      |

9. Write the information regarding the *Receiving Institution* (your Host University). Make sure the academic year is correct.

|                             | greement has been upda             | ited.                                                   |                                                     |                                    | ×                           |
|-----------------------------|------------------------------------|---------------------------------------------------------|-----------------------------------------------------|------------------------------------|-----------------------------|
| elect your host institutior | from the list and indic            | ate the contact and resp<br>ceive the invitation to rev | oonsible person. It can l<br>iew and sign the agree | be the same person but it<br>ment. | is the responsible who will |
| 0                           | 2                                  |                                                         | (4)                                                 | 5                                  | 6)                          |
| Student Information         | Sending Institution<br>Information | Receiving Institution<br>Information                    | Proposed Mobility<br>Programme                      | Virtual Components                 | Commitment                  |
|                             |                                    |                                                         |                                                     |                                    |                             |
| Academic year *             |                                    |                                                         |                                                     |                                    |                             |

<u>Pay extra attention to the Host University you choose</u>: selecting a wrong university means they will never be able to receive your document, even if you write a correct e-mail address.

You can check wwhether you selected the correct university by loggin into the Erasmus application portal (the same you accessed for your selection): you will see the name and Erasmus code of your Host University.

| 5/2026                |                |
|-----------------------|----------------|
|                       |                |
| eceiving              |                |
|                       |                |
|                       |                |
| Receiving Institution |                |
|                       |                |
| Country *             |                |
| France x              |                |
| Name *                |                |
| SORBONNE UNIVERSITE x |                |
| Faculty/Department    |                |
| Political Sciences    |                |
| Address *             | Erasmus Code * |
| Paris                 | F PARIS468     |
|                       |                |

- 10. Just like the previous step, you have to fill in the contact details of your Receiving Institution.
  - Make sure you write the correct Receiving Responsible Person's e-mail address: this will be the address where your OLA will be sent and notified. Writing a wrong e-mail address means that they will never receive your OLA. When in doubt, contact your Host University beforehand and

ask for the correct email address of the person in charge of signing your OLA abroad (it might be either a professor or an admin contact).

- Finally, fill in the Receiving Administrative Contact Person, if known: this is generally the contact of the Erasmus Office abroad and they manage the administrative aspects of your mobility.

| First name(s) * Name of Signatory Last name(s) * Surname of Signatory Position * Incoming academic coordinator                                                                                                    | First name(s) Last name(s) Position |
|----------------------------------------------------------------------------------------------------|-------------------------------------|
| Name of Signatory         Last name(s) *         Surname of Signatory         Position *         Incoming academic coordinator                                                                                      | Last name(s) Position               |
| Last name(s) * Surname of Signatory Position * Incoming academic coordinator                                                                                                    | Last name(s) Position               |
| Surname of Signatory Position * Incoming academic coordinator                                                                                                    | Position                            |
| Position * Incoming academic coordinator                                                                                                    | Position                            |
| Incoming academic coordinator                                                                                                    |                                     |
|                                                                                                    |                                     |
| Email *                                                                                                    | Email                               |
| nameofsignatory@prova.fr                                                                                                    | erasmus@sorbonne-universite.fr.     |
| Phone number                                                                                                    | Phone number                        |
| +                                                                                                    | +                                   |
| Responsible person at the Receiving Institution: the name and email of the<br>Responsible person must be filled in only in case it differs from that of the Contact<br>person mentioned at the top of the document. |                                     |
|                                                                                                    |                                     |
| tous                                                                                                    | Novt                                |

11. Here you have to write the study programme you plan to follow abroad. Before filling in this section, we urge you to contact your home coordinator and check which activities are compatible or any special requirements for your study course. Furthermore, you shall inform your home coordinator about which activity corresponds to which one abroad. Before starting, also check the academic offer abroad.

Remember to plan about 30 ECTS for each semester you will spend abroad, according to the duration of your mobility.

| Your Online Learning A    | Agreement has been updat                | ted.                     |                                |                            | ×                         |
|---------------------------|-----------------------------------------|--------------------------|--------------------------------|----------------------------|---------------------------|
| licate the set of courses | s vou'll be studving abro               | ad and those that will b | e replaced in vour dear        | ee at home. The purpose    | of the Learning Agreement |
| is to provide a transpare | ent preparation of your e               | exchange to make sure    | that you receive recogn        | nition for the educational | components that you will  |
|                           |                                         |                          | omploto abroad                 |                            |                           |
|                           |                                         | successfully c           | ompiete abroad.                |                            |                           |
|                           |                                         | successfully c           | ompiete abroad.                |                            |                           |
|                           |                                         | successfully c           | ompiete doroda.                |                            |                           |
| 0                         |                                         | successruiy c            |                                | 5                          | 6                         |
| 1<br>Student Information  | 2<br>Sending Institution<br>Information | Receiving Institution    | Proposed Mobility<br>Programme | 5<br>Virtual Components    | 6<br>Commitment           |

12. First, you will have to indicate the exams/activities you plan to take abroad (Table A). Before you select your activities, it is necessary to check the academic offer abroad and the period when the chosen activities are offered. Remember to check how many credits each chosen exams weighs (1 ECTS = 1 CFU).

Remember that one or more activities abroad may equal one single activity at Unimi (or viceversa), in case the credit difference is too big (for instance, 2 exams abroad may equal 1 Unimi exam; or: 2 Unimi exams may be recognised as 1 exams abroad).

| anned start of the mobility                                                                                                    |                                                                                                    | Planned end of the mobility *                                                                                                    |                                                                                                    |
|----------------------------------------------------------------------------------------------------|----------------------------------------------------------------------------------------------------|----------------------------------------------------------------------------------------------------|----------------------------------------------------------------------------------------------------|
| 01/09/2025                                                                                                    | II                                                                                                    | 15/01/2026                                                                                                    | Ē                                                                                                    |
| Table A - Study programme at the Receiving institution                                                                                                    | n*                                                                                                    |                                                                                                    |                                                                                                    |
| Vo Component added yet.                                                                                                    |                                                                                                    |                                                                                                    |                                                                                                    |
| Add Component to Table A                                                                                                    |                                                                                                    |                                                                                                    |                                                                                                    |
|                                                                                                    |                                                                                                    |                                                                                                    |                                                                                                    |
| Veb link to the course catalogue at the Receiving Institution                                                                                                    | on describing the                                                                                                    | learning outcomes: [web link to the rele                                                                                                    | evant info]                                                                                                    |
|                                                                                                    |                                                                                                    |                                                                                                    |                                                                                                    |
| https://www.sorbonne-universite.fr/en/education/study-                                                                                                    | sorbonne-univer                                                                                                    | sity/exchange-students                                                                                                    |                                                                                                    |
| <ul> <li>https://www.sorbonne-universite.fr/en/education/study-</li> <li>Course catalogue: detailed, user-friendly and up-to-date informat<br/>throughout their studies to enable them to make the right choice<br/>teaching and assessment procedures, the level of programmes, th<br/>people to contact, with information about how, when and where to</li> <li>This must be an external URL such as http://example.com.</li> </ul>                                                                                                  | sorbonne-univer<br>ion on the institution<br>s and use their time r<br>le individual educatio<br>to contact them. Show         | sity/exchange-students<br>'s learning environment that should be available to<br>nost efficiently. The information concerns, for exan<br>hal components and the learning resources. The C<br>less                                                                                                    | o students before the mobility period and<br>nple, the qualifications offered, the learning,<br>ourse Catalogue should include the names of                                                                                                    |
| <ul> <li>https://www.sorbonne-universite.fr/en/education/study-</li> <li>Course catalogue: detailed, user-friendly and up-to-date informat<br/>throughout their studies to enable them to make the right choice<br/>teaching and assessment procedures, the level of programmes, th<br/>people to contact, with information about how, when and where te</li> <li>This must be an external URL such as http://example.com.</li> </ul>                                                                                                  | sorbonne-univer<br>ion on the institution<br>s and use their time r<br>e individual educatio<br>to contact them. Show          | sity/exchange-students<br>'s learning environment that should be available to<br>nost efficiently. The information concerns, for exan<br>nal components and the learning resources. The C<br>less<br>The level of language competence *                                                                                                    | o students before the mobility period and<br>nple, the qualifications offered, the learning,<br>ourse Catalogue should include the names of                                                                                                    |
| https://www.sorbonne-universite.fr/en/education/study-<br>• Course catalogue: detailed, user-friendly and up-to-date informat<br>throughout their studies to enable them to make the right choice<br>teaching and assessment procedures, the level of programmes, th<br>people to contact, with information about how, when and where t<br>• This must be an external URL such as http://example.com.<br>The main language of instruction at the Receiving Institution<br>French                                                       | sorbonne-univer<br>ion on the institution<br>and use their time r<br>ie individual educatio<br>to contact them. Show<br>on *   | sity/exchange-students<br>'s learning environment that should be available to<br>nost efficiently. The information concerns, for exar-<br>nal components and the learning resources. The C<br>v less<br>The level of language competence *<br>C1                                                                                                    | o students before the mobility period and<br>nple, the qualifications offered, the learning,<br>ourse Catalogue should include the names of                                                                                                    |
| https://www.sorbonne-universite.fr/en/education/study-<br>• Course catalogue: detailed, user-friendly and up-to-date informat<br>throughout their studies to enable them to make the right choice<br>teaching and assessment procedures, the level of programmes, th<br>people to contact, with information about how, when and where t<br>• This must be an external URL such as http://example.com.<br>The main language of instruction at the Receiving Institution<br>French                                                       | sorbonne-univer<br>ion on the institution<br>s and use their time r<br>e individual educatio<br>o contact them. Shor<br>on *   | sity/exchange-students s learning environment that should be available to nost efficiently. The information concerns, for exar<br>nal components and the learning resources. The C v less The level of language competence * C1 Level of language competence: a description or available at https://europass.cedefop.europas.cedefop.europas.cedfop.europas.cedfop. | c students before the mobility period and<br>nple, the qualifications offered, the learning,<br>ourse Catalogue should include the names of<br>the European Language Levels (CEFR) is<br>eu/en/resources/european-language-levels-                                                                                                    |
| https://www.sorbonne-universite.fr/en/education/study-<br>• Course catalogue: detailed, user-friendly and up-to-date informat<br>throughout their studies to enable them to make the right choice<br>teaching and assessment procedures, the level of programmes, th<br>people to contact, with information about how, when and where t<br>• This must be an external URL such as http://example.com.<br>The main language of instruction at the Receiving Institution<br>French                                                       | sorbonne-univer<br>ion on the institution<br>s and use their time r<br>e individual educatio<br>o contact them. Shor<br>on *   | sity/exchange-students s learning environment that should be available to nost efficiently. The information concerns, for example components and the learning resources. The C tevel of language competence * C1 Level of language competence: a description of available at: https://europass.cedefop.europast cefr                                                                                                    | c students before the mobility period and<br>nple, the qualifications offered, the learning,<br>ourse Catalogue should include the names of<br>the European Language Levels (CEFR) is<br>nu/en/resources/european-language-levels-                                                                                                    |
| https://www.sorbonne-universite.fr/en/education/study-<br>• Course catalogue: detailed, user-friendly and up-to-date informat<br>throughout their studies to enable them to make the right choice<br>teaching and assessment procedures, the level of programmes, th<br>people to contact, with information about how, when and where t<br>• This must be an external URL such as http://example.com.<br>The main language of instruction at the Receiving Institution<br>French<br>Table B - Recognition at the Sending institution * | sorbonne-univer<br>ion on the institution<br>s and use their time r<br>e individual educatio<br>o c contact them. Show<br>on * | sity/exchange-students s learning environment that should be available to nost efficiently. The information concerns, for example components and the learning resources. The C teless The level of language competence * C1 Level of language competence: a description of available at: https://europass.cedefop.europa.cefr                                                                                                    | c) students before the mobility period and<br>nple, the qualifications offered, the learning,<br>ourse Catalogue should include the names of<br>the European Language Levels (CEFR) is<br>nu/en/resources/european-language-levels-                                                                                                    |
| https://www.sorbonne-universite.fr/en/education/study- • Course catalogue: detailed, user-friendly and up-to-date informat throughout their studies to enable them to make the right choice teaching and assessment procedures, the level of programmes, th people to contact, with information about how, when and where t • This must be an external URL such as http://example.com. The main language of instruction at the Receiving Institution French Table B - Recognition at the Sending institution * No Component added yet. | sorbonne-univer<br>ion on the institution<br>s and use their time r<br>e individual educatio<br>o c contact them. Show<br>on * | sity/exchange-students s learning environment that should be available to nost efficiently. The information concerns, for example components and the learning resources. The C t less The level of language competence * C1 Level of language competence: a description of available at: https://europass.cedefop.europaaccefr                                                                                                    | b students before the mobility period and<br>nple, the qualifications offered, the learning,<br>ourse Catalogue should include the names of<br>the surgest study of the surgest study of the surgest stud |

13. Indicate the name of the chosen course/activity, the exam code, the number of credits and the period. You may add all the necessary activities and exams. If you make a mistake, you can "remove" what just added.

| component to tuble /                                                                   |                                                                                                    | Remove                                                                                   |
|----------------------------------------------------------------------------------------|----------------------------------------------------------------------------------------------------|------------------------------------------------------------------------------------------|
| Component title at the Receiving I                                                     | Institution (as indicated in the course catalogue) $^{\star}$                                                                                                    |                                                                                          |
| International Politics in the 20th                                                     | century                                                                                                    |                                                                                          |
| An "educational component" is a self-conta<br>components are: a course, module, semina | ained and formal structured learning experience that features learning outcom<br>r, laboratory work, practical work, preparation/research for a thesis, mobility w             | es, credits and forms of assessment. Examples of educational<br>indow or free electives. |
|                                                                                        | Number of ECTS credits (or equivalent) to be<br>awarded by the Receiving Institution upon                                                                                      |                                                                                          |
| Component Code "                                                                       | successful completion *                                                                                                    | Semester "                                                                               |
| A57RE                                                                                  | 6                                                                                                    | First semester (Winter/Autumn) 🗘                                                         |
|                                                                                        | ECTS credits (or equivalent); in countries where the<br>"ECTS" system is not in place, in particular for institutions<br>located in Partner Countries not participating in the |                                                                                          |

| international rollates in the 20th                                                                                                    |                                                                                                    |                                                                                                    |
|----------------------------------------------------------------------------------------------------|----------------------------------------------------------------------------------------------------|----------------------------------------------------------------------------------------------------|
| An "educational component" is a self-conta                                                                                                    | ined and formal structured learning experience that features learning outcomes                                                                                                    | , credits and forms of assessment. Examples of educational                                                                                       |
| components are: a course, module, seminar                                                                                                    | ; laboratory work, practical work, preparation/research for a thesis, mobility win                                                                                                    | dow or free electives.                                                                                                    |
|                                                                                                    | Number of ECTS credits (or equivalent) to be                                                                                                    |                                                                                                    |
| Common of Code *                                                                                                    | awarded by the Receiving Institution upon                                                                                                    | Computer *                                                                                                    |
| Component Code                                                                                                    | successiul completion                                                                                                    | Semester                                                                                                    |
| A57RE                                                                                                    | 6                                                                                                    | First semester (Winter/Autumn) 🗘                                                                                                    |
|                                                                                                    | ECTS readits (or equivalent): in countries where the<br>"ECTS" system is not in place, in particular for institutions<br>located in Partner Countries not participating in the<br>Bologna process, "ECTS" needs to be replaced in the<br>relevant tables by the name of the equivalent system that<br>is used, and a web link to an explanation to the system<br>choude the activate. |                                                                                                    |
| Component to Table A<br>Component title at the Receiving I                                                                                                    | around be added.                                                                                                    | Remove                                                                                                    |
| Component to Table A<br>Component title at the Receiving I<br>Gouvernance Multi-Niveaux                                                                                                    | around be added.                                                                                                    | Remove                                                                                                    |
| Component to Table A<br>Component title at the Receiving I<br>Gouvernance Multi-Niveaux<br>An "educational component" is a self-conta<br>components are: a course, module, semina                      | institution (as indicated in the course catalogue) *                                                                                                    | Remove<br>, credits and forms of assessment. Examples of educational<br>dow or free electives.                                                   |
| Component to Table A<br>Component title at the Receiving In<br>Gouvernance Multi-Niveaux<br>An "educational component" is a self-conta<br>components are: a course, module, semina                     | institution (as indicated in the course catalogue) *<br>ined and formal structured learning experience that features learning outcomes<br>laboratory work, practical work, preparation/vesearch for a thesis, mobility win                                                                                                    | Remove<br>c, credits and forms of assessment. Examples of educational<br>dow or free electives.                                                  |
| Component to Table A<br>Component title at the Receiving I<br>Gouvernance Multi-Niveaux<br>An "educational component" is a self-conta<br>components are: a course, module, seminar                     | institution (as indicated in the course catalogue) *<br>ined and formal structured learning experience that features learning outcomes<br>laboratory work, practical work, preparation/research for a thesis, mobility win<br>Number of ECTS credits (or equivalent) to be<br>awarded by the Receiving Institution upon                                                               | Remove<br>c, credits and forms of assessment. Examples of educational<br>dow or free electives.                                                  |
| Component to Table A<br>Component title at the Receiving I<br>Gouvernance Multi-Niveaux<br>An "educational component" is a self-conta<br>components are: a course, module, seminal<br>Component Code * | includu be aductu.<br>Institution (as indicated in the course catalogue) *<br>ined and formal structured learning experience that features learning outcomes<br>, laboratory work, practical work, preparation/research for a thesis, mobility win<br>Number of ECTS credits (or equivalent) to be<br>awarded by the Receiving Institution upon<br>successful completion *            | Remove<br>, credits and forms of assessment. Examples of educational<br>dow or free electives.<br>Semester *                                     |
| Component to Table A<br>Component title at the Receiving I<br>Gouvernance Multi-Niveaux<br>An "educational component" is a self-conta<br>components are: a course, module, seminal<br>Component Code * | includu be aductu:<br>institution (as indicated in the course catalogue) *<br>ined and formal structured learning experience that features learning outcomes<br>, laboratory work, practical work, preparation/research for a thesis, mobility win<br>Number of ECTS credits (or equivalent) to be<br>awarded by the Receiving Institution upon<br>successful completion *            | Remove<br>, credits and forms of assessment. Examples of educational<br>dow or free electives.<br>Semester *<br>First semester (Winter/Autumn) + |

14. Secondly, you have to indicate the corresponding activities at Unimi, defined *Sending Institution* (**Table B**). Remember that these activities will be recognised at the end of your mobility. For this reason, it is important to define them beforehand with your home coordinator.

| able b - Recognition at the benang                                                                                                    | instation                                                                                                    |  |
|----------------------------------------------------------------------------------------------------|----------------------------------------------------------------------------------------------------|--|
| No Component added yet.                                                                                                    |                                                                                                    |  |
| Add Component to Table B                                                                                                    |                                                                                                    |  |
|                                                                                                    |                                                                                                    |  |
|                                                                                                    |                                                                                                    |  |
| Provisions applying if the student does                                                                                                    | not complete successfully some educational components: [web link to the relevant info]                                                                                                    |  |
| Provisions applying if the student does                                                                                                    | not complete successfully some educational components: [web link to the relevant info]                                                                                                    |  |
| Provisions applying if the student does                                                                                                    | not complete successfully some educational components: [web link to the relevant info]                                                                                                    |  |
| Provisions applying if the student does<br>This must be an external URL such as <i>http://exam</i><br>Web link to the course catalogue at the | not complete successfully some educational components: [web link to the relevant info]                                                                                                    |  |
| Provisions applying if the student does<br>This must be an external URL such as http://exam<br>Web link to the course catalogue at the        | not complete successfully some educational components: [web link to the relevant info]<br>ple.com.<br>Sending Institution describing the learning outcomes: [web link to the relevant info] |  |

15. For each activity, state the full name, the exam code, and the semester.

| Component to Table B                                                                       |                                                                                                    | Remove                                                                                  |
|--------------------------------------------------------------------------------------------|----------------------------------------------------------------------------------------------------|-----------------------------------------------------------------------------------------|
| Component title at the Sending Inst                                                        | titution (as indicated in the course catalogue) $^{\star}$                                                                                                    |                                                                                         |
| Macroeconomia                                                                              |                                                                                                    |                                                                                         |
| An "educational component" is a self-contain<br>components are: a course, module, seminar, | ned and formal structured learning experience that features learning outcome<br>laboratory work, practical work, preparation/research for a thesis, mobility wi | es, credits and forms of assessment. Examples of educational<br>ndow or free electives. |
| Component Code *                                                                           | Number of ECTS credits (or equivalent) to be                                                                                                    | Somostor *                                                                              |
|                                                                                            | recognised by the sending institution                                                                                                    |                                                                                         |
| SECS-P/01                                                                                  | 9                                                                                                    | First semester (Winter/Autumn)                                                          |
|                                                                                            | ECTS credits (or equivalent): in countries where the<br>"ECTS" system is not in place in particular for institutions                                            |                                                                                         |
|                                                                                            | located in Partner Countries not participating in the                                                                                                    |                                                                                         |
|                                                                                            | Bologna process, "ECTS" needs to be replaced in the<br>relevant tables by the name of the equivalent system that                                                |                                                                                         |
|                                                                                            | is used, and a web link to an explanation to the system                                                                                                    |                                                                                         |
|                                                                                            | should be added.                                                                                                    |                                                                                         |
| Automatically recognised toward                                                            | ls student degree                                                                                                    |                                                                                         |
| Automatic recognition comment                                                              |                                                                                                    |                                                                                         |
|                                                                                            |                                                                                                    |                                                                                         |
|                                                                                            |                                                                                                    |                                                                                         |
|                                                                                            |                                                                                                    | · · · · · · · · · · · · · · · · · · ·                                                   |

16. Fill in "Table C" only if you plan to take some virtual activity (Virtual component). Otherwise, leave this field empty.

| Student Information                                                                                            | Sending Institution                              | Receiving Institution        | Proposed Mobility                       | Virtual Components           | Commitment                 |
|----------------------------------------------------------------------------------------------------|--------------------------------------------------|------------------------------|-----------------------------------------|------------------------------|----------------------------|
|                                                                                                    | Information                                      | Information                  | Programme                               |                              |                            |
|                                                                                                    |                                                  |                              |                                         |                              |                            |
|                                                                                                    |                                                  |                              |                                         |                              |                            |
|                                                                                                    |                                                  |                              |                                         |                              |                            |
| .cademic year *                                                                                                |                                                  |                              |                                         |                              |                            |
| 2025 (2026                                                                                                    |                                                  |                              |                                         |                              |                            |
| 2025/2026                                                                                                    |                                                  |                              |                                         |                              |                            |
|                                                                                                    |                                                  |                              |                                         |                              |                            |
| able C                                                                                                    |                                                  |                              |                                         |                              |                            |
|                                                                                                    |                                                  |                              |                                         |                              |                            |
| No Daraaranh addod yot                                                                                         |                                                  |                              |                                         |                              |                            |
| Io Paragraph added yet.                                                                                        |                                                  |                              |                                         |                              |                            |
| No Paragraph added yet.                                                                                        |                                                  |                              | - in alternations in a financial second |                              | We to finite on the second |
| No Paragraph added yet.<br>Please add the Table if you                                                         | u wish to indicate virtual c                     | component(s) at the receivir | ng institution before, duri             | ng or after the physical mob | ility to further enhance   |
| No Paragraph added yet.<br>Please add the Table if you<br>he learning outcomes.                                | u wish to indicate virtual c                     | component(s) at the receivir | ng institution before, duri             | ng or after the physical mob | ility to further enhance   |
| to Paragraph added yet.<br>lease add the Table if you<br>ne learning outcomes.                                 | u wish to indicate virtual c                     | component(s) at the receivir | ng institution before, duri             | ng or after the physical mob | ility to further enhance   |
| to Paragraph added yet.<br>lease add the Table if you<br>ne learning outcomes.<br>Add Component to Tabl        | u wish to indicate virtual c<br>e C              | component(s) at the receivir | ng institution before, duri             | ng or after the physical mob | ility to further enhanc    |
| <i>Io Paragraph added yet.</i><br>lease add the Table if yor<br>he learning outcomes.<br>Add Component to Tabl | u wish to indicate virtual c<br>e C              | component(s) at the receivir | ng institution before, duri             | ng or after the physical mob | ility to further enhanc    |
| No Paragraph added yet.<br>Please add the Table if you<br>he learning outcomes.<br>Add Component to Tabl       | u wish to indicate virtual c<br><mark>e C</mark> | component(s) at the receivir | ng institution before, duri             | ng or after the physical mob | ility to further enha      |
| lo Paragraph added yet.<br>lease add the Table if you<br>he learning outcomes.<br>Add Component to Tabl        | u wish to indicate virtual c<br><mark>e C</mark> | component(s) at the receivir | ng institution before, duri             | ng or after the physical mob | ility to further enhanc    |

## 17. Finally, sign your OLA with your mouse or touchpad.

| O         O         O         O           Student Information         Sending Institution         Proposed Mobility         Virtual Components         Commitment           Information         Information         Programme         Programme         Commitment                                                                                                    |
|----------------------------------------------------------------------------------------------------|
|                                                                                                    |
| Academic year *                                                                                                    |
| 2025/2026                                                                                                    |
| By digitally signing this document, the student, the Sending Institution and the Receiving Institution confirm that they approve the Learning<br>Agreement and that they will comply with all the arrangements agreed by all parties. Sending and Receiving Institutions underkate to apply all the<br>principles of the Earning Chartof er higher dicutation relating to mobility for studies (for the principles agreed) the Inter-Institutional Agreement<br>for institutions located in Partner Countries). The Beneficiary Institution and the student should also commit to what is set out in the Earning agreement. The Receiving Institution commits to receiving all the creditor or equivalent institution and the student to be student. The Sending Institution commits to receiving all the creditor or equivalent units gained at the Receiving Institution will<br>to the student. The Sending Institution commits to receiving all the creditor or equivalent units gained at the Receiving Institution will<br>communicate to the Sending Institution comments and to count them towards the studer's degree. The student and the Receiving Institution will<br>communicate to the Sending Institution comments or charges regarding the study programme, responsible persons and/or study period. |
|                                                                                                    |

| By digitally sig                | ning this document,                             | the student, the Sending Institutior                                         | n and the Receiving Institution confirm that they approve the Learning                                                                                               |
|---------------------------------|-------------------------------------------------|------------------------------------------------------------------------------|----------------------------------------------------------------------------------------------------|
| Agreement an                    | d that they will comp<br>be Frasmus Charter fi  | ply with all the arrangements agree<br>or Higher Education relating to mo    | d by all parties. Sending and Receiving Institutions undertake to apply all the<br>bility for studies (or the principles agreed in the Inter-Institutional Agreement |
| for institutions                | located in Partner C                            | Countries). The Beneficiary Institution                                      | n and the student should also commit to what is set out in the Erasmus+ grant                                                                                        |
| agreement. Th<br>to the student | e Receiving Institutio<br>. The Sending Institu | on contirms that the educational co<br>ition commits to recognise all the cr | mponents listed are in line with its course catalogue and should be available<br>redits or equivalent units gained at the Receiving Institution for the              |
| successfully co                 | ompleted educationa                             | I components and to count them to                                            | owards the student's degree. The student and the Receiving Institution will                                                                                          |
| communicate                     | to the Sending Instit                           | tution any problems or changes reg                                           | arding the study programme, responsible persons and/or study period.                                                                                                 |
| ~                               |                                                 |                                                                              |                                                                                                    |
| ()                              | atura                                           |                                                                              |                                                                                                    |
| JOY                             |                                                 |                                                                              |                                                                                                    |
| 0                               |                                                 |                                                                              |                                                                                                    |
| Clear                           |                                                 |                                                                              |                                                                                                    |
|                                 |                                                 |                                                                              |                                                                                                    |
|                                 |                                                 |                                                                              |                                                                                                    |

- 18. Once the document is signed, this will be automatically sent to your Unimi academic Coordinator (SENDING RESPONSIBLE PERSON point 7) in order to be either approved or declined.
- 19. If your professor **declines** your OLA, they will have to write the reason. You will be automatically notified of their decision bu e-mail and you will be able to enter the online procedure again and submit a new OLA.
- 20. If your OLA is accepted, you will receive this e-mail:

| [Non ricevi spesso messaggi di posta elettronica da no-reply@learning-agreement.eu. Per informazioni sull'importanza di questo fatto, visita https://aka.ms/LearnAboutSenderIdentification.]                                                                                                    |          |
|----------------------------------------------------------------------------------------------------|----------|
| Dear Student,                                                                                                    |          |
| Your Online Learning Agreement has been signed by the Sending Higher Education Institution. It has now been sent to the responsible person at the Receiving Higher Education Institution for review.                                                                                                    |          |
| Login at https://eur02.safelinks.protection.outlook.com/?url=http%3A%2F%2Fwww.learning=agreement.eu%2F&data=05%7C02%7Celeonora.micalizzi%40unimi.it%<br>7C441e3c952ae24e6b0efe08dd7b4fe79e%7C13b55eef70184674a3d7cc0db06d545c%7C0%7C638802305309682745%7CUnknown%<br>7CTWFpbGZsb3d8eyJFbX80eUlhcGkiOnRydWUslIYiOliwLjAuMDAwMCIsIIAiOLiXaW4zMlisikFOljoiTWFpbCIsIIdUljoyf0%3D%3D%7C0%7C%7C%7C%7C&sdata=yYOaDE5ITeOTDrJVuywYGu2UekCZsNKmQLU0FHdQvyf<br>3 <u>D&amp;reservad=0</u> [1] to view your Learning Agreement. | <u>%</u> |
| Kind regards and wishing you an enriching mobility experience,                                                                                                    |          |
| Online Learning Agreement team                                                                                                    |          |
| [1] https://eur02.safelinks.protection.outlook.com/?url=https%3A%2F%2Fwww.learning-agreement.eu%2F&data=05%7C02%7Celeonora.micalizzl%40unimi.it%7C44le3c952ae24e6b0efe08dd7b4fe79e%<br>7C13b55eef70184674a3d7cc0db06d545c%7C0%7C0%7C638802305309713505%7CUnknown%<br>7CTWFpb6Zeb3d8eyJFbX80eUlhc6kiOnRydWUslIVIOliwLjAuMDAwMCislIAiOiJXaW42MlislkFoljoiTWFpbCislIdUljoyf0%3D%3D%7C0%7C%7C%7C&sdata=01W0Naib2YIEimJW9Hl8wXqic6ZJ16ZXCOgy%2Ffns8%<br>2FA%3D&reserved=0                                                |          |

By entering the OLA portal again, you will always be able to check the status of approval of your OLA.

| Commitment<br>By signing this document, the student, the Sending Institution and the Receiving Institution confirm that they approve the Learning Agreement and that they<br>will comply with all the arrangements agreed by all parties. Sending and Receiving Institutions undertake to apply all the principles of the Erasmus Charter<br>for Higher Education relating to mobility for studies (or the principles agreed in the Inter-Institutional Agreement for institutions located in Partner Coun-<br>tries). The Sending Institution and the student should also commit to what is set out in the Erasmus 4 grant agreement. The Receiving Institution comfirms<br>that the educational components listed in Table A are in line with its course catalogue and should be available to the student. The Sending Institution commit<br>to recognise all the credits gained at the Receiving Institution for the successfully completed educational components and to count them towards the student<br>degree as described in Table B. Any exceptions to this rule are documented in an annex of this Learning Agreement and agreed by all parties. The student at<br>the Receiving Institution will communicate to the Sending Institution any problems or changes regarding the study programme, responsible persons and/or<br>study period. |                                   |               |                                                        |          |                    |
|----------------------------------------------------------------------------------------------------|-----------------------------------|---------------|--------------------------------------------------------|----------|--------------------|
| Commitment                                                                                                    | Name                              | Email / Phone | Position                                               | Date     | Signature          |
| Student                                                                                                    | Prova<br>Cognome<br>Prova<br>Nome | unimi.it      | Student                                                | 14-04-25 | Signature          |
| Commitment                                                                                                    | Name                              | Email / Phone | Position                                               | Date     | Signature          |
| Responsible<br>person at the<br>Sending Insti-<br>tution                                                                                                    |                                   | ) unimi.it    | Responsible<br>person at<br>the Sending<br>Institution | 14-04-25 | Action Timestamped |
| Responsible<br>person at the<br>Receiving In-<br>stitution                                                                                                    |                                   |               |                                                        |          |                    |

21. Your OLA will then be automatically sent to your Host Institution (as per point 10) for their approval/rejection.

Should it be declined, you will be informed of the reasons and will have to submit a new OLA. In case of approval, you will be notified as well.

- 22. Once the Host University approves it, your OLA is considered confirmed and final.
- 23. You will always be able to make changes, if needed. To make your changes, you just need to enter the OLA online portal again and repeat each passage above.
- 24. Before and during your mobility, it is not necessary to send your OLA to the International Mobility Office.

However, it is necessary to send the final version of your OLA, approved by both parties, at the end of your mobility, on Informastudenti.

## IMPORTANT NOTICE:

All the Europeans universities should use EWP to exchange Online Learning Agreements. In the exceptional event that a host university is still not able to exchange LAs via EWP, please contact the International Mobility Office on Informastudenti. The office will inform you of an alternative way to complete your L.A.